## **Controls for Audio**

## Step 1

Click on "Manage Participants"

| A   |                                            |                                  |                    |                                                | U                 |        |
|-----|--------------------------------------------|----------------------------------|--------------------|------------------------------------------------|-------------------|--------|
| -   |                                            | Talking:                         |                    |                                                |                   |        |
|     |                                            |                                  |                    |                                                |                   |        |
|     | Meeting Topic:                             | Rabia Mirza's Zoom Meeting       |                    |                                                |                   |        |
|     | Host:                                      | Rabia Mirza                      |                    |                                                |                   |        |
|     | Password:                                  | 381671                           |                    |                                                |                   |        |
|     | Invitation URL:                            | https://zoom.us/j/560712380?pwd= | MUN3Y2tydnE2T2ZFbn |                                                |                   |        |
|     |                                            | Copy URL                         |                    |                                                |                   |        |
|     | Participant ID:                            | 18                               |                    |                                                |                   |        |
|     |                                            |                                  |                    |                                                |                   |        |
|     |                                            |                                  | -                  |                                                |                   |        |
|     | Join Audio<br>Computer Audio Connected     | Share Screen                     | Invite Others      |                                                |                   |        |
| ~ 🕅 | Jin Autio         Computer Audio Connected | Share Screen                     | Invite Others      | Activate Windows<br>Go to Settings to activate | Windows.<br>End M | eeting |

Click on "**Mute All**" to ensure that your students will be muted during the lecture to avoid any interruption. You can unmute them after the delivery of lecture.

| Zoom                                   |                                                  | -                                    | o ×    |
|----------------------------------------|--------------------------------------------------|--------------------------------------|--------|
|                                        | Talking:                                         | <ul> <li>Participants (1)</li> </ul> | - 1    |
|                                        |                                                  | Rabia Mirza (Host, me)               | ₽ 🗖    |
|                                        |                                                  |                                      |        |
| Meeting Topic:                         | Rabia Mirza's Zoom Meeting                       |                                      |        |
| Host:                                  | Rabia Mirza                                      |                                      |        |
| Password:                              | 098565                                           |                                      |        |
| Invitation URL:                        | https://zoom.us/j/265234601?pwd=dUFuMjd0UWNXOXRp |                                      |        |
|                                        | Copy URL                                         |                                      |        |
| Participant ID:                        | 46                                               |                                      |        |
| Join Audio<br>Computer Audio Connected | Share Screen Livite Others                       | Mute All Ur sute All                 | More ~ |

Do not click on "**allow participants to Unmute Themselves**". After that, click on "**Yes**". Now, your students will not be able to Unmute themselves after you mute them.

|                          | Talking:                                                                                     | <ul> <li>Participants (1)</li> <li>Rabia Mirza (Host, me)</li> </ul> |
|--------------------------|----------------------------------------------------------------------------------------------|----------------------------------------------------------------------|
| Meeting Topic:           | Rabia Mirza's Zoom Meeting                                                                   |                                                                      |
| Host:                    | Rabia Mirza                                                                                  |                                                                      |
| Password:                | 098565                                                                                       |                                                                      |
| Invitation URL:          | https://zoom.us/j/265234601?pwd=dUFuMjd0UWNXOXRp<br>Copy URL Mute All X                      |                                                                      |
| Participant ID:          | 46 Current and new participants will be muted Allow Participants to Unmute Themselves Yes No |                                                                      |
| Join Audio               | Share Screen tite Others                                                                     |                                                                      |
| Computer Audio Connected | -                                                                                            |                                                                      |
|                          |                                                                                              |                                                                      |

Click on "More"

|                          | Talking:                                         | <ul> <li>Participants (1)</li> </ul> |
|--------------------------|--------------------------------------------------|--------------------------------------|
|                          |                                                  | Rabia Mirza (Host, me) 🛛 🎍 🌠         |
| Meeting Topic:           | Rabia Mirza's Zoom Meeting                       |                                      |
| Host:                    | Rabia Mirza                                      |                                      |
| Password:                | 098565                                           |                                      |
| Invitation URL:          | https://zoom.us/j/265234601?pwd=dUFuMjd0UWNXOXRp |                                      |
| Participant ID:          | 46 Current and new participants will be muted    |                                      |
|                          | Allow Participants to Unmute Themselves          |                                      |
|                          | Yes No                                           |                                      |
| Join Audio               | Share Screen Invite Others                       | -                                    |
| Computer Audio Connected |                                                  |                                      |
|                          |                                                  |                                      |
|                          |                                                  | •                                    |
|                          |                                                  | Mute All Unmute All More ~           |

Click only on "**Mute Participants on Entry**". All other options should be deselected to ensure that your students do not Unmute or Rename themselves or Lock the meeting.

If you want to hear a sound each time your student join or leave the meeting, then Click on "**Play Enter/Exit Chime**" in the tool bar as highlighted in the figure below.

| 2001                                   | Talking: Rabia Mirza                                         | − Ø ×<br>~ Participants (1)                                                                                                    |
|----------------------------------------|--------------------------------------------------------------|----------------------------------------------------------------------------------------------------|
|                                        |                                                              | Rabia Mirza (Host, me) 🛛 🎍 💋                                                                                                    |
| Meeting Topic:                         | Rabia Mirza's Zoom Meeting                                   |                                                                                                    |
| Host:                                  | Rabia Mirza                                                  |                                                                                                    |
| Password:                              | 098565                                                       |                                                                                                    |
| Invitation URL:                        | https://zoom.us/j/265234601?pwd=dUFuMjd0UWNXOXRp<br>Copy URL |                                                                                                    |
| Participant ID:                        | 46                                                           |                                                                                                    |
| Join Audio<br>Computer Audio Connected | Share Screen                                                 | ✓ Mute Participants on Enty<br>Allow Participants to Unmute Themselves<br>Allow Participants to Rename Themselves<br>Play Enter/Exit Chime<br>Lock Meeting |
|                                        |                                                              |                                                                                                    |

## **Controls for Chat**

#### Step 1

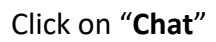

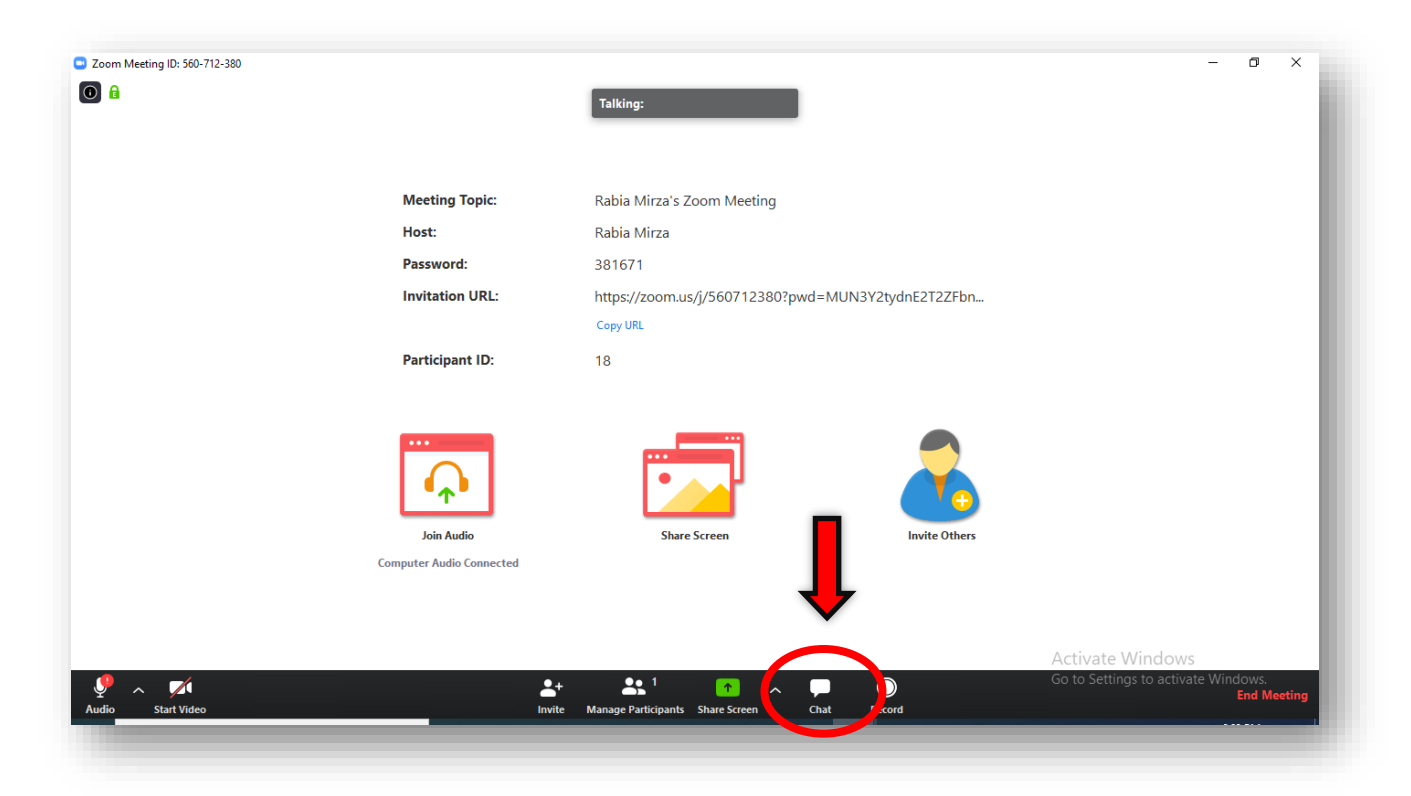

Click on the "dots" as highlighted in the figure below.

|                                        |                                                                                                    | <ul> <li>Participants (1)</li> </ul>                                                                                                    | u x                                                                                                    |
|----------------------------------------|----------------------------------------------------------------------------------------------------|----------------------------------------------------------------------------------------------------|----------------------------------------------------------------------------------------------------|
|                                        | laiking:                                                                                                    | Rabia Mirza (Host, me)                                                                                                    | ₽ 🗖                                                                                                    |
|                                        |                                                                                                    | -                                                                                                    |                                                                                                    |
| Meeting Topic:                         | Rabia Mirza's Zoom Meeting                                                                                           |                                                                                                    |                                                                                                    |
| Host:                                  | Rabia Mirza                                                                                                    |                                                                                                    |                                                                                                    |
| Password:                              | 098565                                                                                                    |                                                                                                    |                                                                                                    |
| Invitation URL:                        | https://zoom.us/j/265234601?pwd=dUFuMjd0UWNXOXRp                                                                     |                                                                                                    |                                                                                                    |
|                                        | Copy URL                                                                                                    |                                                                                                    |                                                                                                    |
| Participant ID:                        | 46                                                                                                    | Mute All Unmute All                                                                                                    | More 🗸                                                                                                    |
|                                        |                                                                                                    |                                                                                                    |                                                                                                    |
| Join Audio<br>Computer Audio Connected | Share Screen                                                                                                    | <ul> <li>Zoom Group Chat</li> </ul>                                                                                                    |                                                                                                    |
|                                        |                                                                                                    | To: Everyone 🗸                                                                                                    | ۱۰ س                                                                                                    |
|                                        | Meeting Topic:<br>Host:<br>Password:<br>Invitation URL:<br>Participant ID:<br>ioin Audio<br>Computer Audio Connected | Telting:         Meeting Topic:       Rabia Mirza's Zoom Meeting.         Hos:       Rabia Mirza         Password:       098565         Invitation URL:       https://zoom.us/j/265234601?pwd=dUFuMjdUUVNXOXRp         Copy URL       Copy URL         Participant ID:       46         Image: Sin Audio       Sin Audio         Jon Audio       Sin Audio         Corputer Audio Connected       Sin Sin Audio | Interpretent function   Interpretent function   Interpretent funct |

Click on "Everyone Publicly" to make sure that your students interact with each other publicly instead of communicating in private.

|          |                          | Talking:                       |                    | <ul> <li>Participants (1)</li> </ul>                                                    |
|----------|--------------------------|--------------------------------|--------------------|-----------------------------------------------------------------------------------------|
|          |                          |                                |                    | Rabia Mirza (Host, me) 🔒 💋                                                              |
|          |                          |                                |                    |                                                                                         |
|          | Meeting Topic:           | Rabia Mirza's Zoom Meeting     |                    |                                                                                         |
|          | Host:                    | Rabia Mirza                    |                    |                                                                                         |
|          | Password:                | 098565                         |                    |                                                                                         |
|          | Invitation URL:          | https://zoom.us/j/265234601?pw | d=dUFuMjd0UWNXOXRp |                                                                                         |
|          |                          | Copy URL                       |                    |                                                                                         |
|          | Participant ID:          | 46                             |                    | Mute All Unmute All More ~                                                              |
|          |                          |                                |                    | <ul> <li>Zoom Group Chat</li> </ul>                                                     |
|          | •••<br>•••               |                                | -                  | From Me to Everyone:<br>zsczcszd                                                        |
|          | Join Audio               | Share Screen                   | Invite Others      | $\checkmark$                                                                            |
|          | Computer Audio Connected |                                |                    |                                                                                         |
|          |                          |                                |                    | Save Chat                                                                               |
|          |                          |                                |                    | The Every Participant Can Chat With:<br>The mess No One<br>Not Only<br>Voltage Rublicky |
| O Type h | ere to search            | o 🗄 🗖 🛱 👩 🗖                    | 1 🐔 🤞 PS 🧰 🔊       | Everyone Publicly and Privately                                                         |

### **Controls for Screen Share**

#### Step 1

Click on the little arrow present at the right of Share Screen as the arrow depicts.

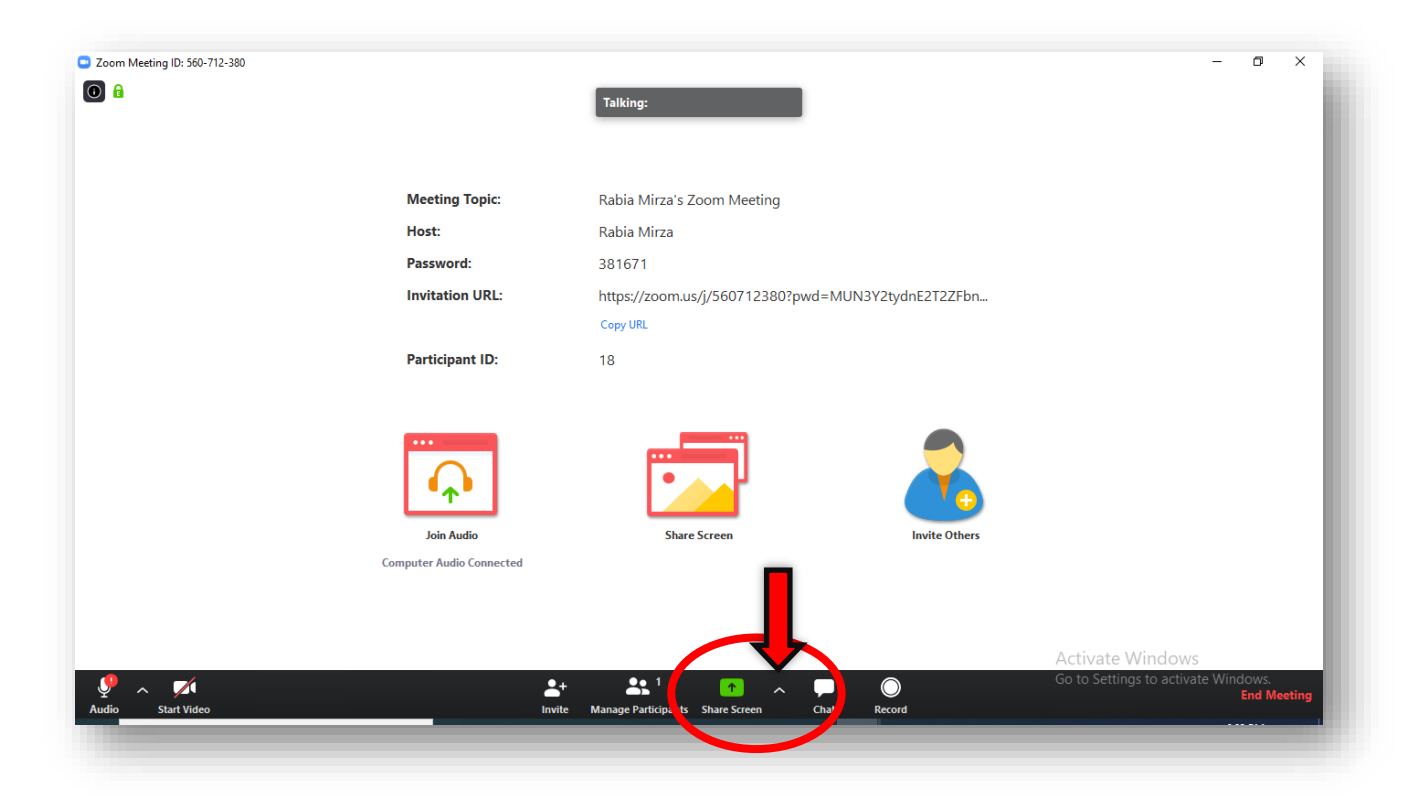

Click on "**One participant can share at a time**" to ensure that your students do not share their screen during the lecture delivery.

| -    |                      | Talking: Rabia Mirza        |                                                                                                    | ~            | Participants (1)                              |        |
|------|----------------------|-----------------------------|----------------------------------------------------------------------------------------------------|--------------|-----------------------------------------------|--------|
|      |                      |                             |                                                                                                    | i di mi t    | Rabia Mirza (Host, me)                        | Ŷ      |
| N    | Neeting Topic:       | Rabia Mirza's Zoom Meeting  |                                                                                                    |              |                                               |        |
| H    | lost:                | Rabia Mirza                 |                                                                                                    |              |                                               |        |
| P    | assword:             | 098565                      |                                                                                                    |              |                                               |        |
| h    | nvitation URL:       | https://zoom.us/j/265234601 | ?pwd=dUFuMjd0UWNXOXRp                                                                                           |              |                                               |        |
|      |                      | Copy URL                    |                                                                                                    |              |                                               |        |
| P    | articipant ID:       | 46                          |                                                                                                    |              | Mute All Unmute All                           | More 🗸 |
| [    | Ŷ                    |                             | -                                                                                                    | Fror<br>ZSC2 | Zoom Group Chat<br>n Me to Everyone:<br>icszd |        |
|      | Join Audio           | Share Screen                | Invite Others                                                                                                   |              |                                               |        |
| Comp | uter Audio Connected |                             |                                                                                                    |              |                                               |        |
|      |                      |                             | <ul> <li>One participant can share at a time</li> <li>Multiple participants can share simultaneously</li> </ul> |              | 1                                             |        |
|      |                      |                             | Advanced Sharing Options                                                                                        | To:          | Everyone 🛩                                    | ) File |
|      | •.                   | •• 1                        |                                                                                                    | Туре         | message here                                  |        |

### **Controls for Whiteboard**

#### Step 1

#### Click on "Share Screen"

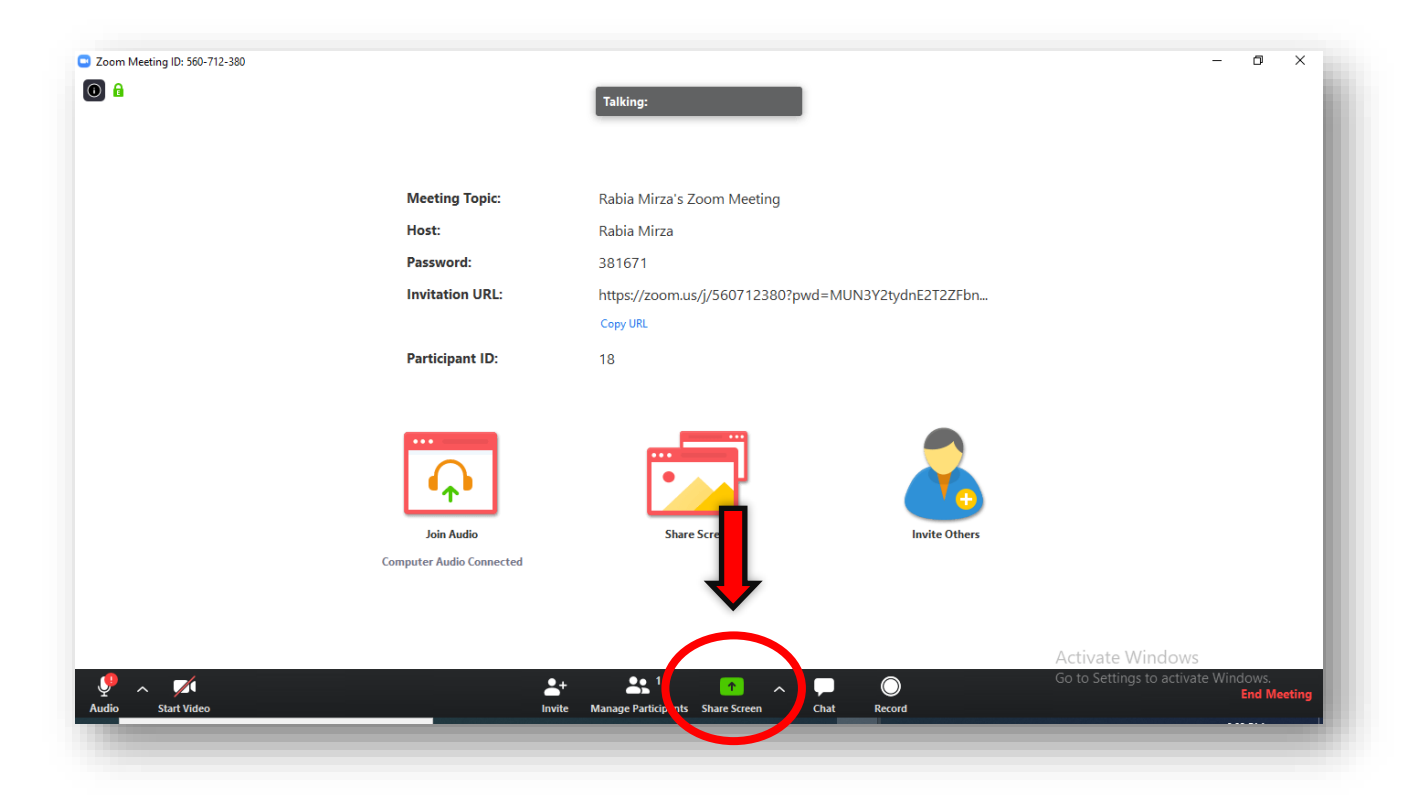

### Click on "Whiteboard"

| Select a window or an application that you | want to share                                                                                                    |                             | >                 | <                              |
|--------------------------------------------|----------------------------------------------------------------------------------------------------|-----------------------------|-------------------|--------------------------------|
|                                            | Basic Advar                                                                                                    | nced Files                  |                   | ) (Host, me, participant ID: 3 |
|                                            | Whiteboard                                                                                                    | iPhone//Pad                 |                   |                                |
|                                            | A second second se |                             |                   | Unmute All More ~              |
| Can't connect securely to this pa          | Launch Meeting - Zoom - Googl                                                                                                    | Screenshot (2).png - Photos | Screenshots       |                                |
| Screenshot (7) Jona - Photos               | STALRS(I) - PowerPoint                                                                                                    | Zoom Cloud Meetings         |                   |                                |
|                                            |                                                                                                    |                             |                   |                                |
| Share computer sound Optimiz               | e Screen Sharing for Video Clip                                                                                                    |                             | Share<br>Activate | Mindows 🗅 File                 |

Click on the "More" as shown by the arrow.

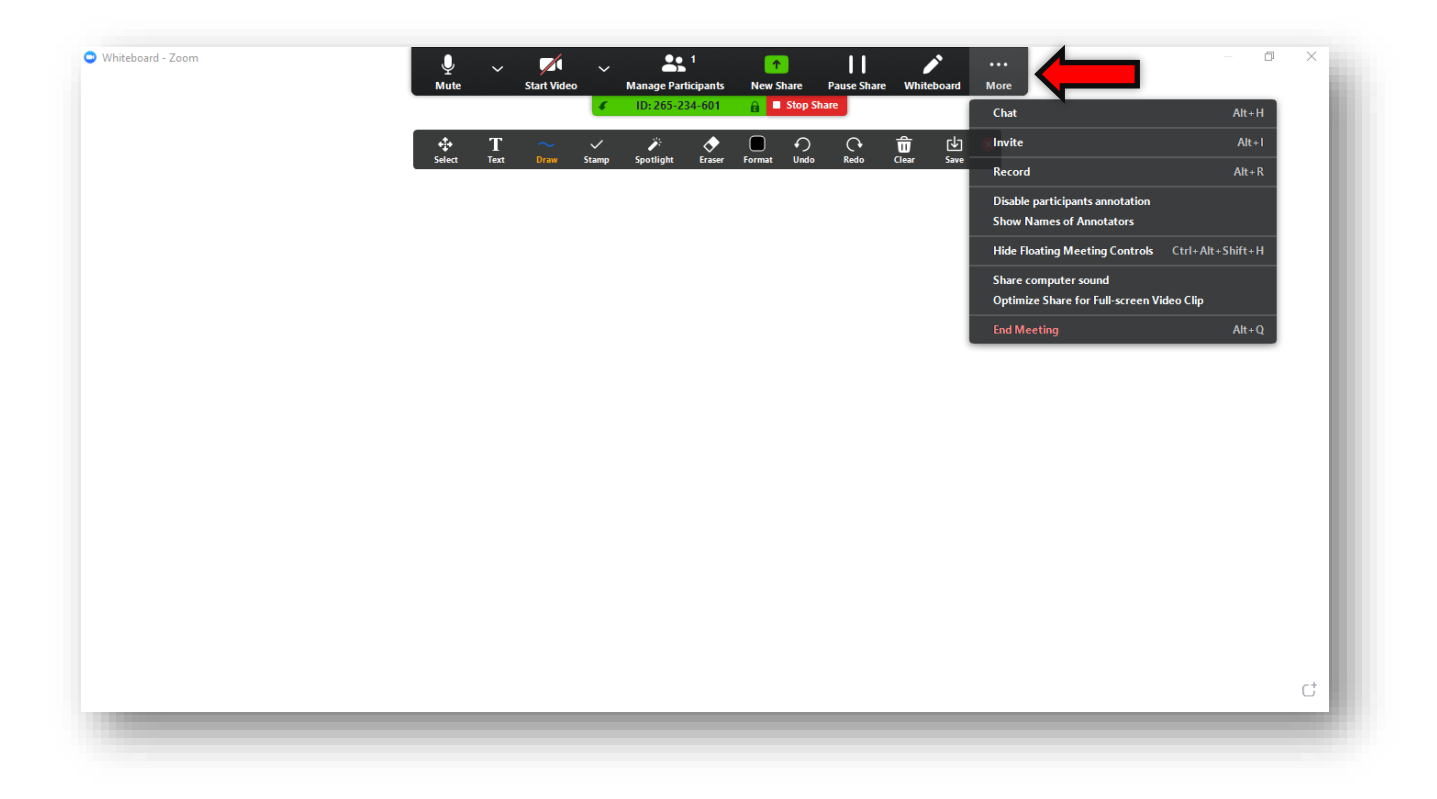

Click on "Disable participant's annotation" to make sure that your students do not write on the whiteboard while you are using it.

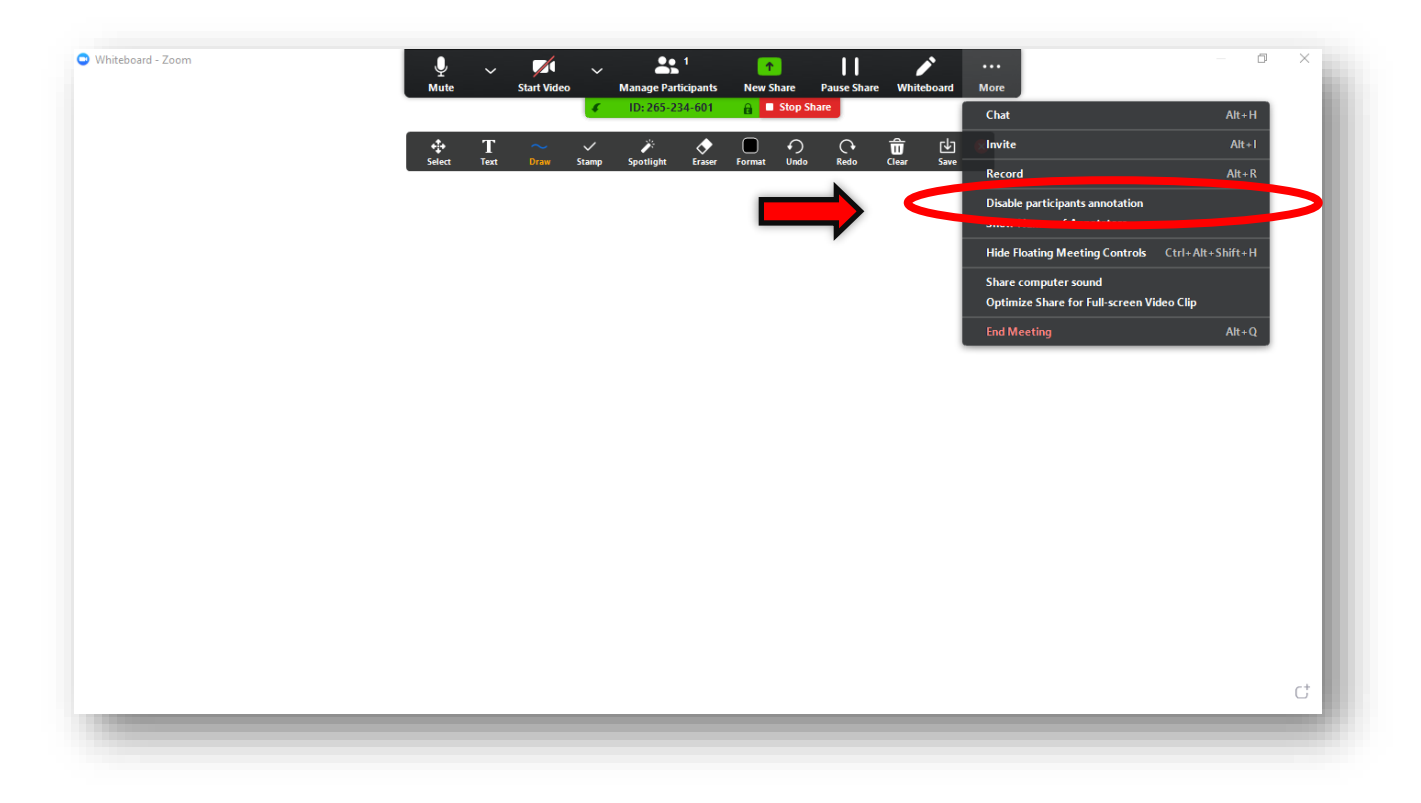

If you want any student to write on the whiteboard, then click on "**Show Names of Annotators**". This will allow you to identify the specific student who have written on the whiteboard.

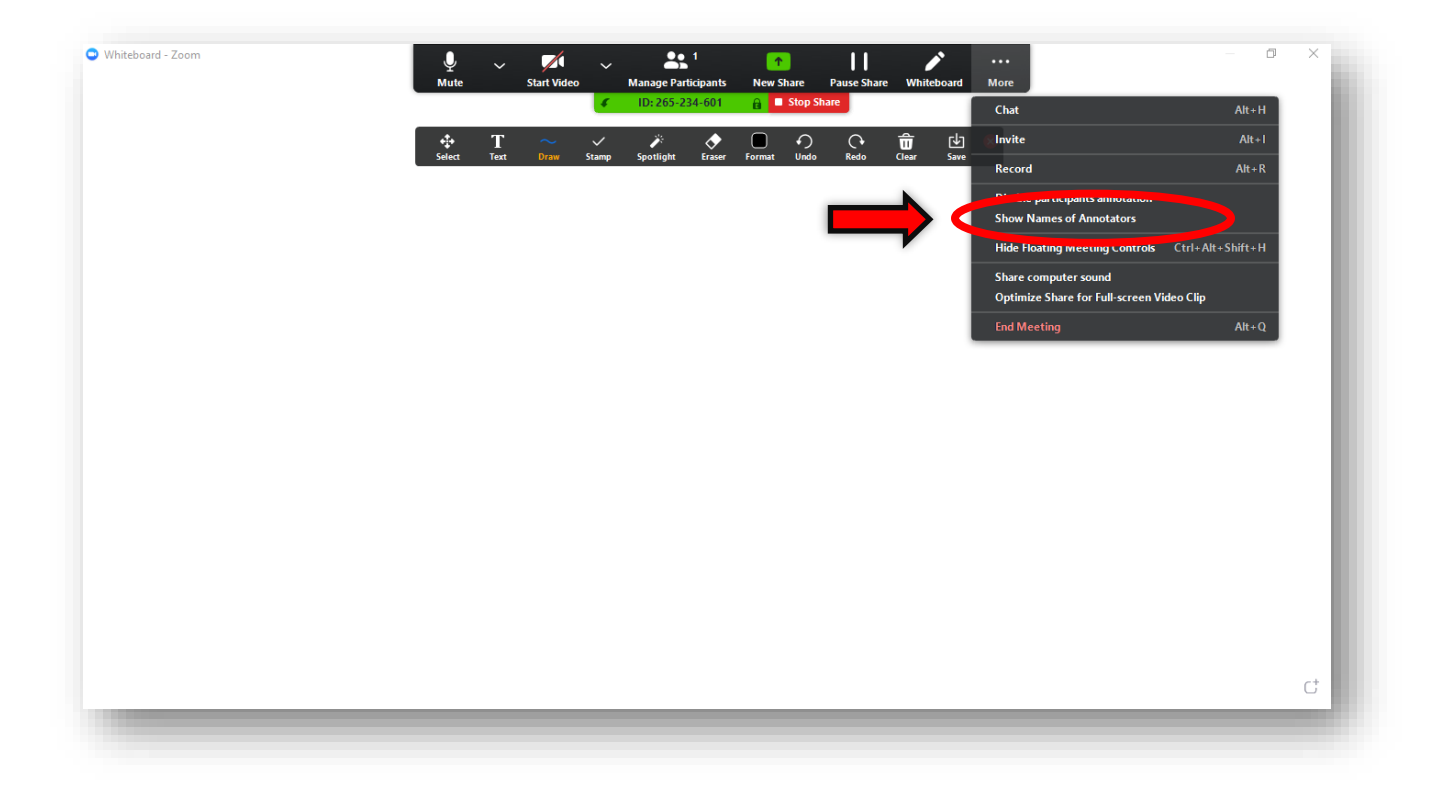